## IIS "F. ALBERT" DI LANZO

## TUTORIAL SU COME PRENOTARE I COLLOQUI COI DOCENTI

1) Fare il "login" sul registro elettronico Argo: inserire il proprio nome utente e password e poi cliccare su "Entra".

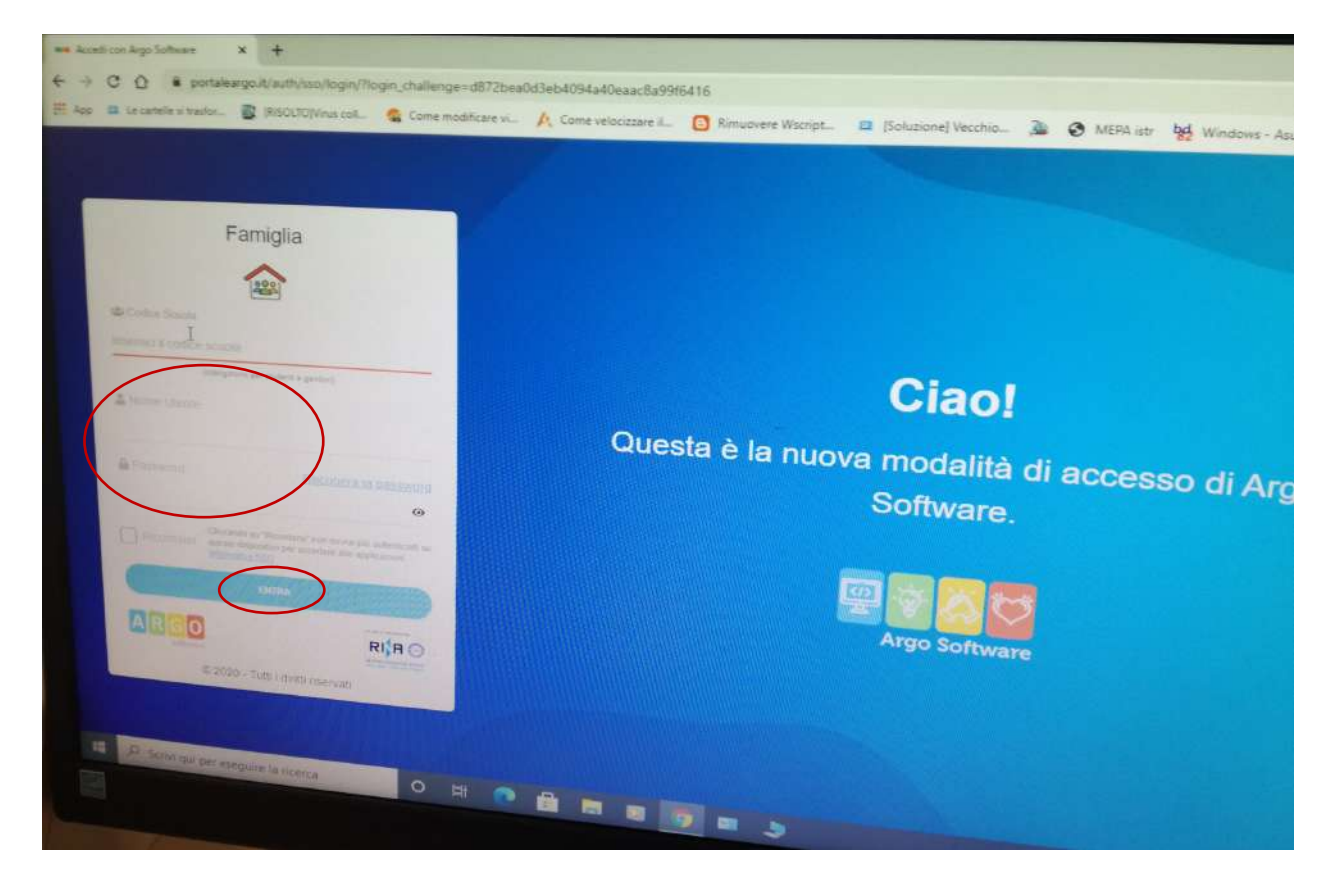

2) Fare poi clic a destra su "Servizi Classe".

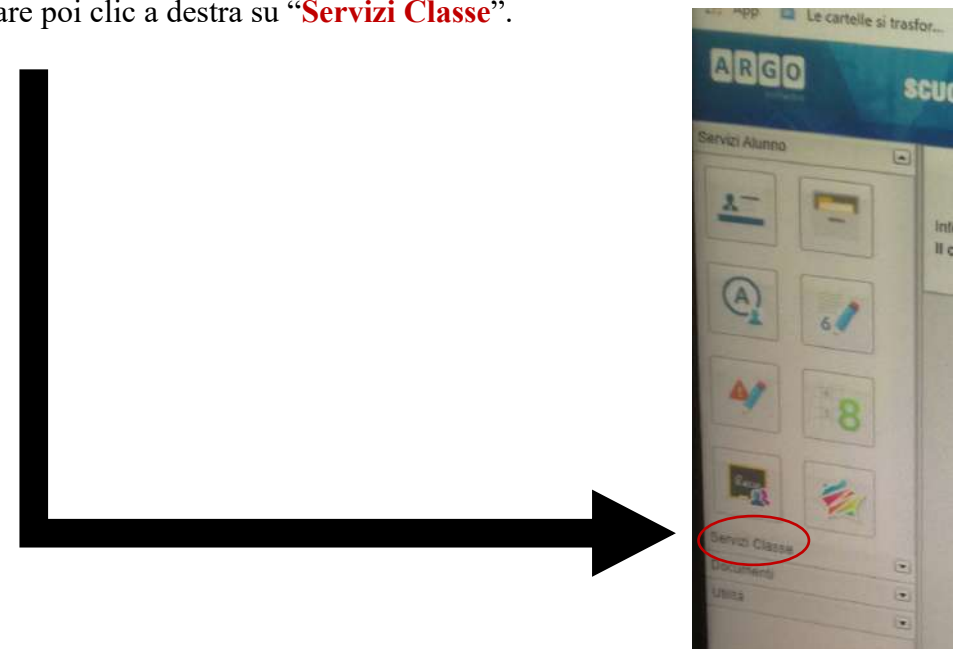

3) Fare poi clic su "Ricevimento docenti" (icona con l'omino e il fumetto).

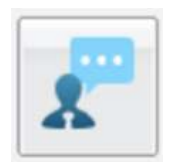

4) Dalla finestra che si apre, fare clic su "Nuova prenotazione" (in basso a destra).

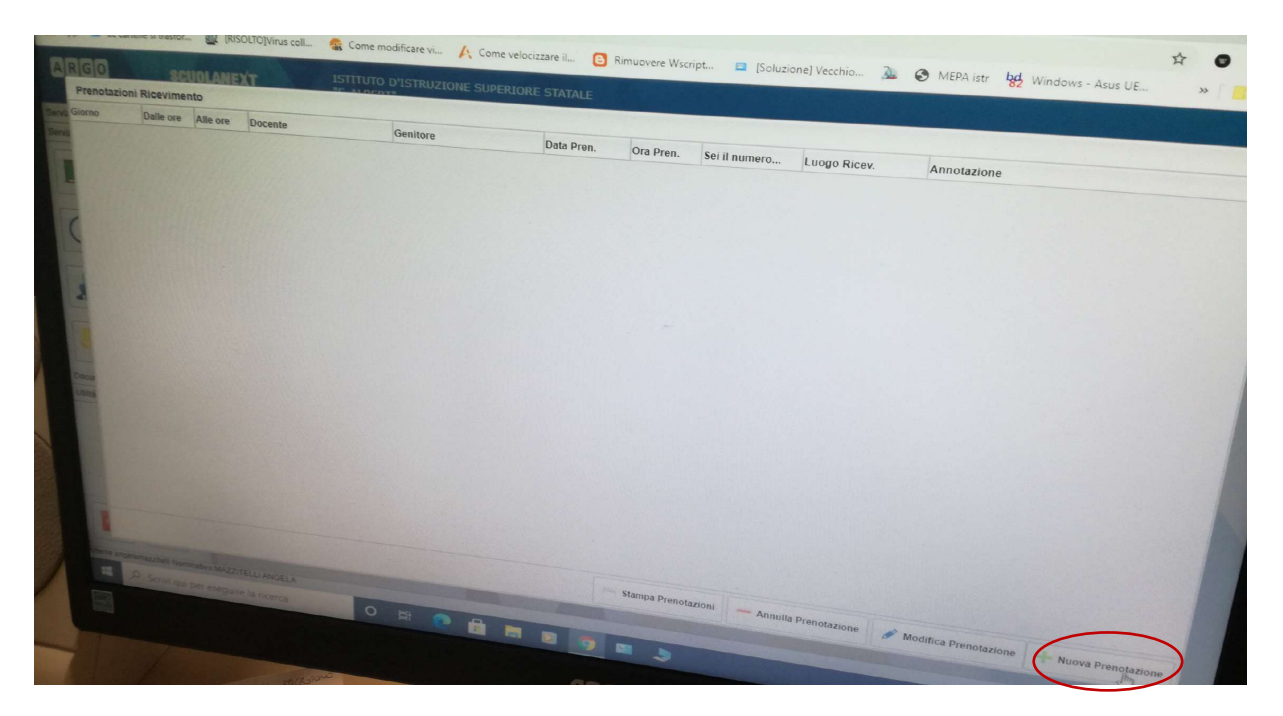

5) Scegliere ora l'insegnante con cui si intende prenotare il colloquio dalla lista che appare e fare clic sul suo nome.

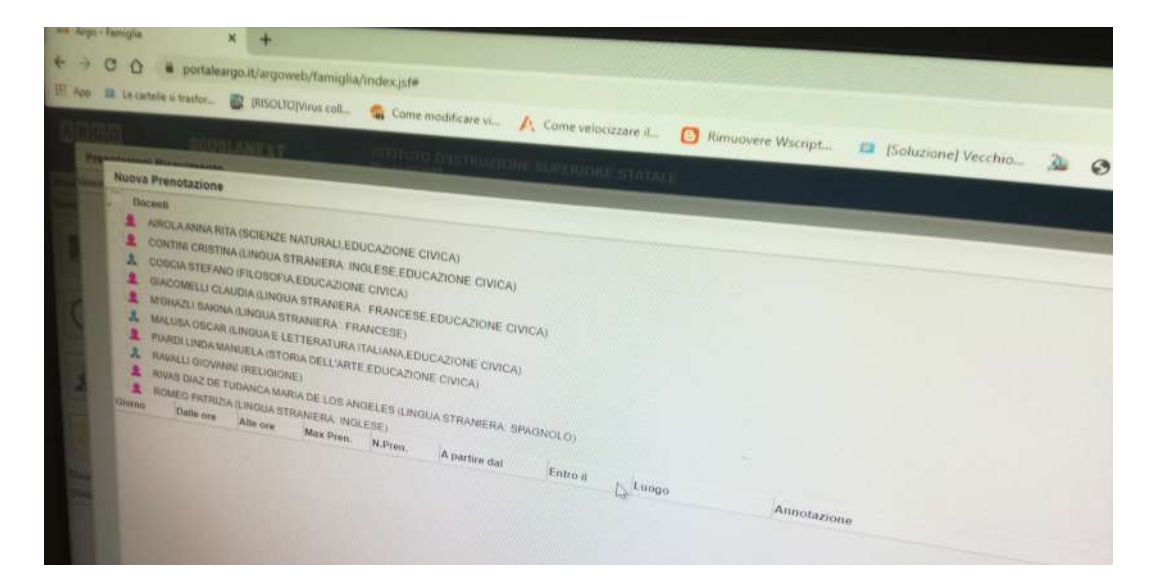

6) Scegliere il giorno e l'orario di interesse dalla lista che compare.

| Docenti<br>2 Auto<br>2 CON<br>3 COS<br>2 GIAN<br>2 NTO                                                                                                    | I<br>ITINI CRISTI<br>ICIA STEFAN<br>COMELLI CL<br>HAZLI SAKIN                              | NA (LINGUA )<br>IO (FILOSOFI<br>AUDIA (LING)                                                       | NATURALL<br>STRANIERA<br>A.EDUCAZIO<br>JA STRANIE                                                 | EDUCAZIONE<br>INGLESE, ED<br>DNE CIVICA)<br>RA, ERAN              | CIVICAJ<br>UCAZIONE CIVICA)                                                                                          |                                                                                             |                                                                                                    |             |  |
|----------------------------------------------------------------------------------------------------|--------------------------------------------------------------------------------------------|----------------------------------------------------------------------------------------------------|---------------------------------------------------------------------------------------------------|-------------------------------------------------------------------|----------------------------------------------------------------------------------------------------|---------------------------------------------------------------------------------------------|----------------------------------------------------------------------------------------------------|-------------|--|
| MAL     PIAN     PIAN     RAV     RAV | USA GSCAP<br>RDI LINDA M<br>VALLI GIOVAL<br>AS DIAZ DE<br>MEO PATRIZ<br>Dalle ore<br>12:00 | A LUNGUA S<br>LUNGUA E L<br>ANUELA (STC<br>NNI (RELIGIO)<br>TUDANCA MA<br>IA LUNGUA ST<br>Alle ore | TRANIERA<br>ETTERATUR<br>RIA DELL'AF<br>NE)<br>RIA DE LOS<br>RIA DE LOS<br>RANIERA IN<br>Max Pren | ANGELES (LIN<br>ROBLES (LIN<br>ROBLES (LIN<br>ROLESE)<br>N. Pren. | SE, EDUCAZIONE CI<br>DUCAZIONE CIVICA<br>ONE CIVICA)<br>IGUA STRANIERA SI<br>A partire dai                           | VICA)<br>)<br>PAGNOLO)                                                                      |                                                                                                    |             |  |
| <br>1002/2021<br>17/02/2021<br>34/02/2021<br>34/02/2021<br>03/03/2021                                                                                                    | 12:00<br>12:00<br>12:00<br>12:00<br>12:00<br>12:00                                         | 13.00<br>13.00<br>13.00<br>13.00<br>13.00<br>13.00                                                 | 5 5 5 5 5 5 5                                                                                     | 0<br>0<br>0<br>0<br>0<br>0                                        | 27/01/2021 08:00<br>27/01/2021 08:00<br>03/02/2021 08:00<br>10/02/2021 08:00<br>17/02/2021 08:00<br>24/02/2021 08:00 | Entro 8<br>25/01/2021<br>01/02/2021<br>05/02/2021<br>15/02/2021<br>22/02/2021<br>01/03/2021 | Luogo<br>das Ameet geogle co<br>base das<br>https://meet.google.co<br>https://meet.google.co<br>https://meet.google.co<br>https://meet.google.co<br>https://meet.google.co | Annotazione |  |
| River                                                                                                    | per every                                                                                  | on the carrier                                                                                     |                                                                                                   |                                                                   |                                                                                                    | OF/07/2051                                                                                  | hzaw-dah<br>hzaw-dah                                                                                                    |             |  |

7) Quando la riga desiderata è stata selezionata ed è blu, fare di nuovo clic su "**Nuova prenotazione**" (in basso a destra).

|                    |                  |            | and the second second |
|--------------------|------------------|------------|-----------------------|
| Annulla Prenotazia |                  |            |                       |
| stazione           | Modifier         |            |                       |
|                    | sanca Prenotazio | ne         |                       |
|                    |                  | Nuova Prei | not-set               |
|                    |                  |            | Itro                  |

8) A questo punto, cliccare su "**Conferma**", dopo aver eventualmente lasciato il proprio recapito telefonico nello spazio indicato.

| BE EDUCAZIO<br>NICA)<br>RANCESE EDU<br>CESE) | NE CIVICA)                                                                                                    |                                                                                                    |           |                      |
|----------------------------------------------|----------------------------------------------------------------------------------------------------|----------------------------------------------------------------------------------------------------|-----------|----------------------|
| EDUCAZIONE                                   | Prenotazione                                                                                                    |                                                                                                    |           |                      |
| RLES LAQUA<br>ESE)<br>RAPARA<br>9<br>9<br>9  | Docente:<br>Email Docente:<br>Pranotazione per il giorno:<br>Gentore:<br>Contermare indirizzo email:<br>Contermare recapito telefonico: | AIROLA ANNA RITA<br>annarita arrola@iisalibert edu it<br>27/01/2021<br>MAZZITELUI ARGELA<br>Iunare74@iibero it                 | *         |                      |
|                                              | 17/00/2021 06:00 22/00/2021<br>3/402/2021 06:00 91/03/2021<br>6/029/2021 06:00 06:03/2021                                               | https://meet.google.co<br>https://meet.google.co<br>https://meet.google.co<br>https://meet.google.co<br>https://meet.google.co | Conternia |                      |
| •                                            |                                                                                                    |                                                                                                    |           | + Huova Prenotazione |
| allerant                                     | -                                                                                                    | 100                                                                                                    |           |                      |

9) Alle fine del processo, si riceve una **email di conferma** al proprio indirizzo personale che contiene anche l'indirizzo a cui collegarsi per la riunione online col docente.